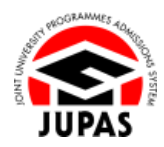

| Introduction                                                                                                    | <u>簡介</u>                                                                                                    |
|----------------------------------------------------------------------------------------------------|----------------------------------------------------------------------------------------------------|
| Please visit the section of <u>"Eligibility"</u> on the JUPAS website before submitting your JUPAS application.                                                                                                    | 請於遞交申請前瀏覽「大學聯招辦法」網站的 <u>「申請資格」</u> 部分。                                                                                   |
| You should ensure that you are <b>ELIGIBLE</b> to apply via JUPAS before submitting your JUPAS application. If you are <b>NOT ELIGIBLE</b> to apply via JUPAS but have done so, your JUPAS application will <b>NOT</b> be processed. Any fees paid will not be refunded or transferred to another year / other application.                                          | 你於遞交「大學聯招辦法」申請前應確定已符合「大學聯招辦法」申請資格。如果你不符合申請資格,已遞交的「大學聯招辦法」申請將不獲處理。任何已繳交的費用,概不退還,亦不得轉作其他年度申請/其他申請<br>之用。                   |
| In accordance with the HKSAR Government's policy, only applicants with valid documentation confirming they are <b>LOCAL</b> students at the time of submission of applications will be accepted. For the details of definition of local students and the relevant documents, please visit the section of <u>"Definition of Local Students"</u> on the JUPAS website. | 此外·按香港特區政府政策·申請人於遞交申請時·必須持有有效證明文<br>件以證明其 <b>本地生</b> 身份·其申請才會獲得接納。有關本地學生的定義及相<br>關證件·請瀏覽「大學聯招辦法」網站的 <u>「本地學生的定義」</u> 部分。 |
| If you wish to find out more details about the JUPAS application, please visit the sections of <u>"Application Period and Method"</u> and <u>"FAQ"</u> on the JUPAS website.                                                                                                    | 如果你想了解更多關於「大學聯招辦法」的申請程序,請瀏覽「大學聯招<br>辦法」網站的 <u>「申請期限及方法」</u> 及 <u>「常見問題」</u> 部分。                                          |
| Should there be any inconsistency or ambiguity between the English version and the Chinese version, the English version shall prevail.                                                                                                    | 此中文版本為英文版本譯本,如中、英文兩個版本有任何抵觸或不相符之<br>處,概以英文版本為準。                                                                          |
| Last updated on 5 October 2023                                                                                                    |                                                                                                    |

於 2023 年 10 月 5 日更新

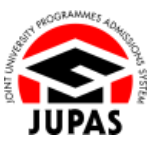

#### Flowchart of Application Procedures 申請程序流程圖

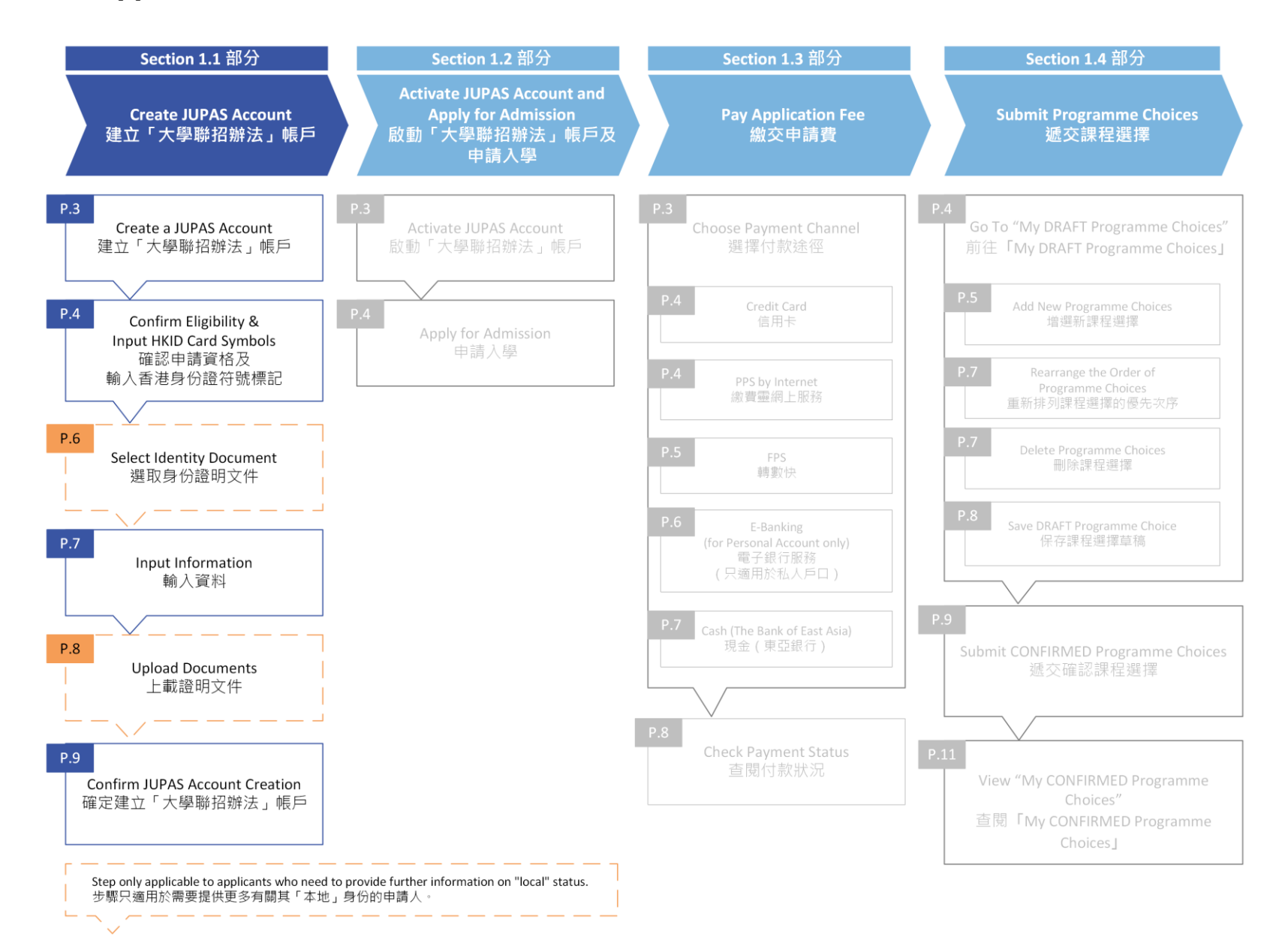

# Create a JUPAS Account 建立「大學聯招辦法」帳戶

 Visit the JUPAS website at <u>https://www.jupas.edu.hk</u> and click "LOGIN my JUPAS Account".
 前往「大學聯招辦法」網站 https://www.jupas.edu.hk 及按「LOGIN my

JUPAS Account」。

2. Click **"Create a JUPAS Account"**.

按「Create a JUPAS Account」。

3. Read the information carefully and prepare the relevant items before account creation.

於建立帳戶前,細心閱讀所述資料並準備相關項目。

Tick the box and then click "Continue".
 於方格加上勾號,然後按「Continue」。

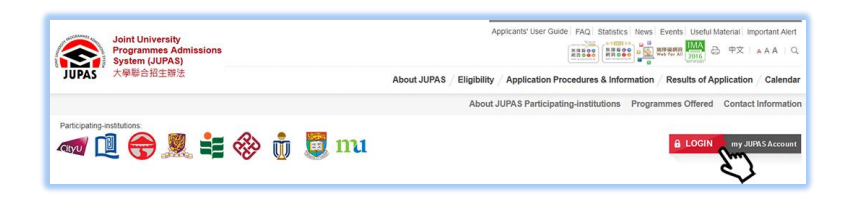

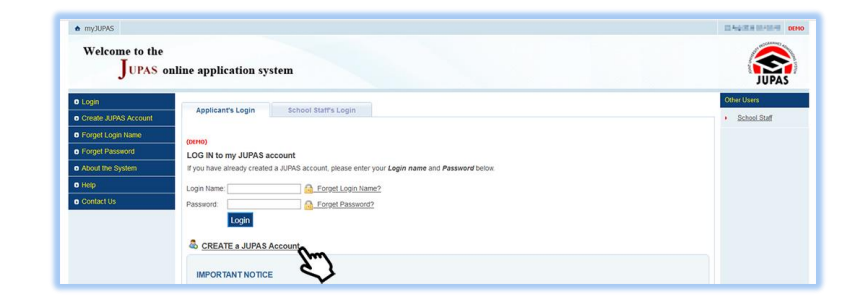

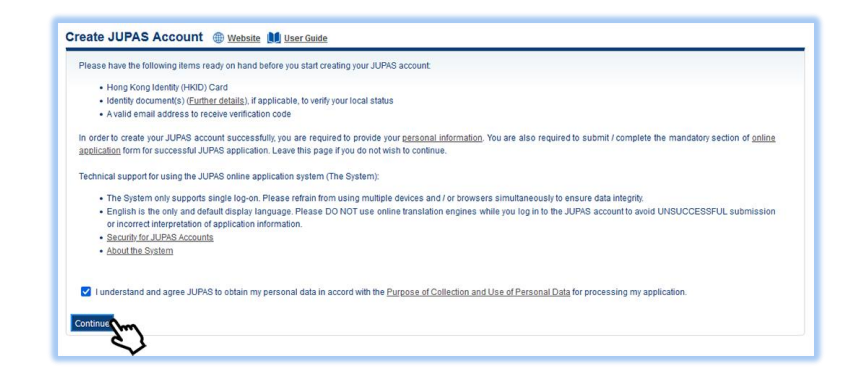

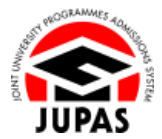

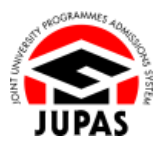

## Confirm Eligibility & Input HKID Card Symbols 確認申請資格及輸入香港身份證符號標記

- Answer the questions to determine your JUPAS eligibility.
   回答問題以確定你是否符合「大學聯招辦法」申請資格。
- 2. Enter the security code shown.

If you cannot identify the security code, click **"Display another Security Code"** for a new one; or click **"download audio"** to listen to a different code.

輸入頁面所顯示的保安碼。

如果你無法辨認保安碼,按「Display another Security Code」顯示另一組保 安碼;或按「download audio」聆聽另一組保安碼。

3. Click "Continue".

按「Continue」。

| Please answer the following questions to check if you are eligible to apply via JUPAS.                  |
|----------------------------------------------------------------------------------------------------|
| Do you have any past HKDSE Examination result(s) ( <i>i.e.</i> obtained in YYYY – YYYY)?     O Yes O No |
| 2. Will you be taking the HKDSE Examination in YYYY?                                                    |
| • Yes O No                                                                                              |
| 3. Are you currently enrolled in a full-time bachelor's degree programme offered under JUPAS?           |
| 🔾 Yes 💿 No                                                                                              |
| 4. Are you a holder of an HKID card?                                                                    |
| • Yes O No                                                                                              |
| Security Code hg2hine Display another Security Code                                                     |
| hg 2hr ne<br>download audio                                                                             |
|                                                                                                    |
|                                                                                                    |

**1.1 Create JUPAS Account** 1.1 建立「大學聯招辦法」帳戶

4. Enter the symbols shown on your HKID card. 輸入你香港身份證上的符號標記。

5. Click "Continue".

按「Continue」。

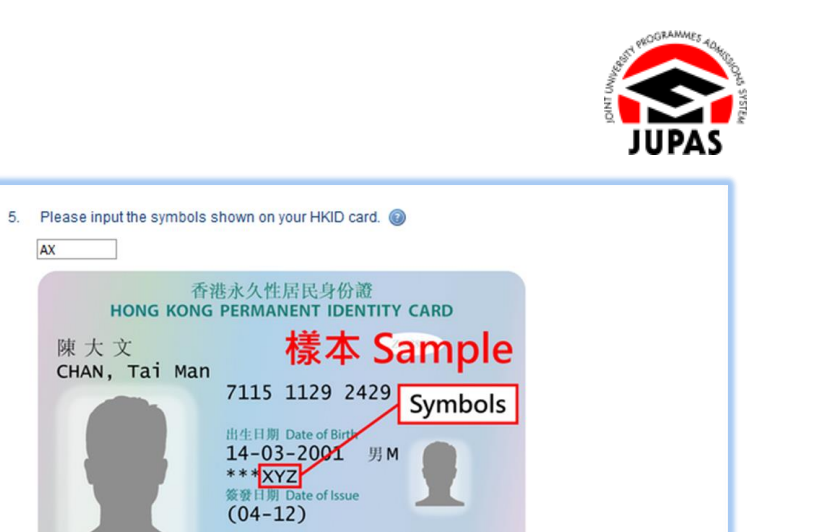

Z888888(A)

AX

Continue

陳大文

28-03-21

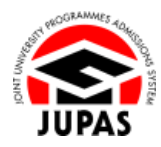

## Select Identity Document 選取身份證明文件

(This section is only applicable to applicants who need to provide further information on "local" status) (此部分只適用於需要提供更多有關其「本地」身份資料的申請人)

 Select the identity document you are holding. 選取你持有的身份證明文件。

2. Click "Continue".

按「Continue」。

| 6.    | Please select the identity document you are holding.                                                                |
|-------|----------------------------------------------------------------------------------------------------|
|       | US3 - One-way Permit for entry to Hong Kong                                                                         |
|       | LS4 - Full-time employment visa / work permit                                                                       |
|       | US5 - Dependant visa / entry permit                                                                                 |
|       | US6 - Visa / Entry permit for Quality Migrant Admission Scheme                                                      |
|       | US7 - Visa / Entry permit for Capital Investment Entrant Scheme                                                     |
|       | 💿 LS8 - Visa / Entry permit for Admission Scheme for the Second Generation of Chinese Hong Kong Permanent Residents |
|       | LS9 - Visa label for unconditional stay                                                                             |
|       | NLS1 - Student visa / entry permit                                                                                  |
|       | NLS2 - Visa / Entry permit under the Immigration Arrangements for Non-local Graduates                               |
|       |                                                                                                    |
| Conti |                                                                                                    |
|       | 2                                                                                                    |

## **Input Information** 輸入資料

Enter your personal data under "Personal Information".
 於「Personal Information」輸入你的個人資料。

- Tick the box under "Local Status" to declare you are a local applicant.
   於「Local Status」的空格內加上勾號以申報你是本地申請人。
- Enter your contact information under "Contact Information".
   於「Contact Information」輸入你的通訊資料。
- Set your own login name and password.
   自行設定登入名稱及密碼。
- 5. Click "Continue".
  - 按「Continue」。

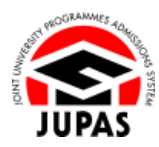

| Please complete ALL the fi                                                                                                    | ields below:                                                                                                    |
|----------------------------------------------------------------------------------------------------|----------------------------------------------------------------------------------------------------|
| Personal Information                                                                                                    |                                                                                                    |
| Name in English                                                                                                    | CHAN () (e.g. CHAN)                                                                                                    |
|                                                                                                    | Tai Man 🔞 (e.g. Tai Man)                                                                                                    |
| Name in Chinese                                                                                                    | <br>優大文<br>□ I don't have a Chinese name                                                                                                    |
| Sex                                                                                                    | Male O Female                                                                                                    |
| HKID Card No.                                                                                                    | [90 - (99999 - (     [     ]     [     ]     [     ]     [     ]     [     ]     [     ]     [     ]     [     ]     [     ]     [     ]     [     ]     [     ]     [     ]     [     ]     [     ]     [     ]     [     ]     [     ]     [     ]     [     ]     [     ]     [     ]     [     ]     [     ]     [     ]     [     ]     [     ]     [     ]     [     ]     [     ]     [     ]     [     ]     [     ]     [     ]     [     ]     [     ]     [     ]     [     ]     [     ]     [     ]     [     ]     [     ]     [     ]     [     ]     [     ]     [     ]     [     ]     [     ]     [     ]     [     ]     [     ]     [     ]     [     ]     [     ]     [     ]     [     ]     [     ]     [     ]     [     ]     [     ]     [     ]     [     ]     [     ]     [     ]     [     ]     [     ]     [     ]     [     ]     [     ]     [     ]     [     ]     [     ]     [     ]     [     ]     [     ]     [     ]     [     ]     [     ]     [     ]     [     ]     [     ]     [     ]     [     ]     [     ]     [     ]     [     ]     [     ]     [     ]     [     ]     [     ]     [     ]     [     ]     [     ]     [     ]     [     ]     [     ]     [     ]     [     ]     [     ]     [     ]     [     ]     [     ]     [     ]     [     ]     [     ]     [     ]     [     ]     [     ]     [     ]     [     ]     [     ]     [     ]     [     ]     [     ]     [     ]     [     ]     [     ]     [     ]     [     ]     [     ]     [     ]     [     ]     [     ]     [     ]     [     ]     [     ]     [     ]     [     ]     [     ]     [     ]     [     ]     [     ]     [     ]     [     ]     [     ]     [     ]     [     ]     [     ]     [     ]     [     ]     [     ]     [     ]     [     ]     [     ]     [     ]     [     ]     [     ]     [     ]     [     ]     [     ]     [     ]     [     ]     [     ]     [     ]     [     ]     [     ]     [     ]     [     ]     [     ]     [     ]     [     ]     [     ]     [     ]     [     ]     [     ]     [     ]     [     ]     [     ]     [             |
| Date of Birth                                                                                                    | 1 - 2anuary 💌 - 1999                                                                                                    |
| Local Status                                                                                                    |                                                                                                    |
| Please tick the following box to cor                                                                                                    | nfirm that                                                                                                    |
|                                                                                                    | the <u>definition</u> ; and                                                                                                    |
| b) if you make any false statement<br>the 9 JUPAS participating-institu<br>be refunded or transferred to an<br>I have read and understand th                                                                                                    | the <u>definitions</u> and<br>(g) or omit to take any significant information in your online application form, or if you make any misrepresentation, your application may be disqualifi<br>allona and the SSSDP institutions may withdraw or amend your offer, or cancel your registration / enrotment, or terminate your studies. Any fees paid w<br>where your of the space of the studies of the studies of the studies of the studies of the studies of the studies of the studies. Any fees paid w<br>the definition and the consequences of making false statement(s) as in (b) above, and i declare that I am a LOCAL applicant.                                                                                                    |
| b) If you make any false statement<br>the 9 JURAS participation, sinshu<br>be refunded or transferred to an<br>eration of the statement of the statement<br>in the statement of the statement<br>in the statement of the statement<br>Contact Information<br>Mailing Address in English                                                                                                    | he <u>admitus</u> and<br>(s) or and to state any significant information in your online application form, or if you make any misrepresentation, your application may be disqualifi<br>allows and the SSSOP institutions may withdraw or amend your differ or cancel your registration / environment, or terminate your studies. Any fees paid w<br>divers and the expectation.<br>In edition and the consequences of making false statement(s) as in (b) above, and I declare that I am a LOCAL applicant.                                                                                                    |
| () fyou make any false statement<br>the 9 JURAS participation of the statement<br>be refunded or transferred to an<br>line of the statement of the statement<br>in the statement of the statement<br>Contact Information<br>Mailing Address in English                                                                                                    | The <u>definitions</u> and<br>(s) or and to state any significant information in your online application form, or if you make any misrepresentation, your application may be disqualifi-<br>ations and the SSBOP institutions may withdraw or amend your offec or cancel your registration / enrolment, or terminate your studies. Any fees paid w<br>where year of other application.<br>the definition and the consequences of making false statement(s) as in (b) above, and I declare that I am a LOCAL applicant.<br>Room 249, 26, Man Buildong<br>The University Offenog Goog                                                                                                    |
| (i) fyour make any faise statements<br>the 9 JUPS participany institu-<br>be refunded or transferred to an<br>I I have read and understand the<br>Contact Information<br>Lailing Address in English                                                                                                    | the <u>definition</u> and     (c) or cmt to take any significant information in your online application form, or if you make any misrepresentation, your application may be disqualifit     dona and the SSSDP institutions may withortaw or amend your offer, or cancel your registration / enrolment, or terminate your studies. Any tees paid w     vert offer a structure of the donate of the donate      |
| (b) Hyou make any faise statements<br>the D JUPA's participanty instatute<br>the P JUPA's participanty instatute<br>to refunded or transferred to an<br>ell have read and understand the<br>Contact Information<br>Contact Information<br>Mailing Address in English<br>Krea                                                                                                    | he <u>definition</u> and g) or omit to take any significant information in your online application form, or if you make any misrepresentation, your application may be disqualifi ations and the SSSOP institutions may withdraw or amend your offer, or cancel your registration / enrotment, or terminate your studies. Any fees paid w other year of the asplication.  e definition and the consequences of making failse statement(s) as in (b) above, and i declare that I am a LOCAL applicant.  Room 249, 26; Kein Building  the University Offering forg  paidam  paidam   |
| (i) fiyor make any faste statement)<br>the 9 JUPAS participang-institu-<br>be refunded or transferred to an<br>effect of the statement of the statement<br>in the statement of the statement of the<br>Contact Information<br>Adating Address in English<br>Sree<br>Adobile Phone No.                                                                                                    | the <u>definition</u> and     (a) or and to take any significant information in your online application form, or if you make any misrepresentation, your application may be disqualified     (a) or and to take any significant information in your online application form, or if you make any misrepresentation, your application may be disqualified     (b) or and to take any significant information may withdraw or amend your offec or cancel your registration / enrolment. Or terminate your studies. Any fees paid w     (b) above, and I declare that I am a LOCAL applicant.     (a) and the consequences of making false statement(s) as in (b) above, and I declare that I am a LOCAL applicant.     (b) above, and I declare that I am a LOCAL applicant.     (b) above, and I declare that I am a LOCAL applicant.     (b) above, and I declare that I am a LOCAL applicant.     (b) above, and I declare that I am a LOCAL applicant.     (b) above, and I declare that I am a LOCAL applicant.     (b) above, and I declare that I am a LOCAL applicant.     (b) above, and I declare that I am a LOCAL applicant.     (b) above, and I declare that I am a LOCAL applicant.     (b) above, and I declare that I am a LOCAL applicant.     (b) above, and I declare that I am a LOCAL applicant.     (b) above, applicant application application applicatin application application applicatin application application     |
| (i) fiyor make any faste statements<br>the 9 JUPAS participang-institu-<br>be refunded or transferred to an<br>efficient of the statement of the<br>contact information<br>Mailing Address in English<br>Vea<br>Aobile Phone No.<br>Home Phone No.                                                                                                    | In editification and (i) or orm to state any significant information in your online application form, or if you make any misrepresentation, your application may be disqualifit ation and the SSGP institution and withdraw or amend your differ. or cancel your registration / enrolment. Or terminate your studies. Any fees paid w other year / other application.  Room 249, 26F, Man Buldray  Room 249, 26F, Man Buldray  Room 249, 26F, 26F, 26F, 26F, 26F, 26F, 26F, 26F                    |
| (b) (You make any facts statement)<br>in # JUNPS participany-institu-<br>be refunded or transferred to an<br>efficiency of the statement<br>(Contact Information<br>Mailing Address in English<br>Mobile Phone No.<br>Home Phone No.<br>Email Address                                                                                                    | the <u>definition</u> and     (a) or cmt to take any significant information in your online application form, or if you make any misrepresentation, your application may be disqualified     (a) or cmt to take any significant information in your online application form, or if you make any misrepresentation, your application may be disqualified     (b) or cmt to take any significant information in your online application form, or if you make any misrepresentation, your application may be disqualified     (b) or cmt to take any significant information in your online application form, or if you make any misrepresentation, your application may be disqualified     (b) or cmt to take any significant information in your online application form, or if you make any misrepresentation / enrotineet, Applicant     (b) of the University of Heory Borg     (b) of the University of Heory Borg     (b) of the University of Heory Borg     (c) or cmt to take any the institutions will only be sent to a valid Hoory Kong personal mobile phone number. Applicants who pro     (non-Hoory Kong Descand mobile phone numbers should check the messages under Message Box.)     (b) of the Store Descent Applicants                                                                                                    |
| (b) //you make any face statements<br>in p JUPAp cargoring-institu-<br>be refunded or transferred to an<br>erfunded or transferred to an<br>erfunded or transferred to an<br>erfunded or transferred to an<br>erfunded or transferred to an<br>erfunded or transferred to an<br>Contact Information<br>Mailing Address in English<br>Area<br>Mobile Phone No.<br>Home Phone No.<br>Email Address<br>Reventer Email Address                                                                                       | he <u>definition</u> and (c) or and to state any significant information in your online application form, or if you make any misrepresentation, your application may be disqualifit does and be SSEOP institutions may withdraw or amend your diffe; or cancel your registration / enclonent, or terminate your studies. Any fees paid w there your other sets of the state of the state of the set of the set o |
| (b) //you make any faste statements<br>in # JUNPS participany, institu-<br>be refunded or transferred to an<br>el lune read and understand th<br>in the read and understand th<br>Contact Information<br>Mailing Address in English<br>Area<br>Mobile Phone No.<br>Email Address<br>Reventer Email Address<br>My JUPAS Account                                                                                                    | In additional and spinificant information in your online application form, or if you make any misrepresentation, your application may be disqualified by a case of the state of the state       |
| (b) If you make any facts estatement<br>in B JURPS participany-institu-<br>be refunded or transferred to an<br>implementation<br>Contact Information<br>Address in English<br>Mobile Phone No.<br>Home Phone No.<br>Home Phone No.<br>Englished Second<br>HojuPAS Account<br>Login Name                                                                                                    | he definition and (c) or onto table any significant information in your online application form, or if you make any misrepresentation, your application may be disputilized by a significant information in your online application form, or if you make any misrepresentation, your application may be disputilized by a significant information in your online application form, or if you make any misrepresentation, your application may be disputilized by a significant information and withortaw or amend your differ. or cancel your registration / enrolment. Or terminate your studies. Any fees paid we definition and the consequences of making failse statement(s) as in (b) above, and I declare that I am a LOCAL applicant.  The definition and the consequences of making failse statement(s) as in (b) above, and I declare that I am a LOCAL applicant.  The University Of Neong Kong Fedduam Fedduam Fe      |
| <ul> <li>b) From make any face statements<br/>be pUVPKp and/parkpinghish<br/>be refunded or transferred to an<br/>evaluate of transferred to an<br/>evaluate of the public park of the<br/>Contact Information</li> <li>Contact Information</li> <li>Contact Information</li> <li>Mailing Address in English</li> <li>Area</li> <li>Mobile Phone No.</li> <li>Home Phone No.</li> <li>Home Phone No.</li> <li>Re-enter Email Address</li> <li>My JUPA'S Account</li> <li>Login Name</li> <li>Password</li> </ul> | he definition and escape and any significant information in your online application form, or if you make any misrepresentation, your application may be disputilized in the SSGP institutions may withortaw or amend your differ. or cancel your registration / enrolment. Or terminate your studies. Any fees paid we definition and the consequences of making failse statement(s) as in (b) above, and I declare that I am a LOCAL applicant.  Room 249, 26, Man Buddrog  Room 249, 26, Man Buddrog  Room 249, 274, 274, 274, 274, 274, 274, 274, 274                                                                                                    |

#### Upload Documents 上載證明文件

(This section is only applicable to applicants who need to provide further information on "local" status) (此部分只適用於需要提供更多有關其「本地」身份資料的申請人)

1. Upload the copies of your HKID card and <u>identity document</u> you are holding respectively.

The file **MUST** be in PDF, JPG / JPEG or PNG format with a maximum file size of 4MB.

分別上載你的香港身份證及所持有的身份證明文件副本。

上載的檔案必須為不大於 4MB 的 PDF、JPG / JPEG 或 PNG 格式。

2. Click "Continue".

按「Continue」。

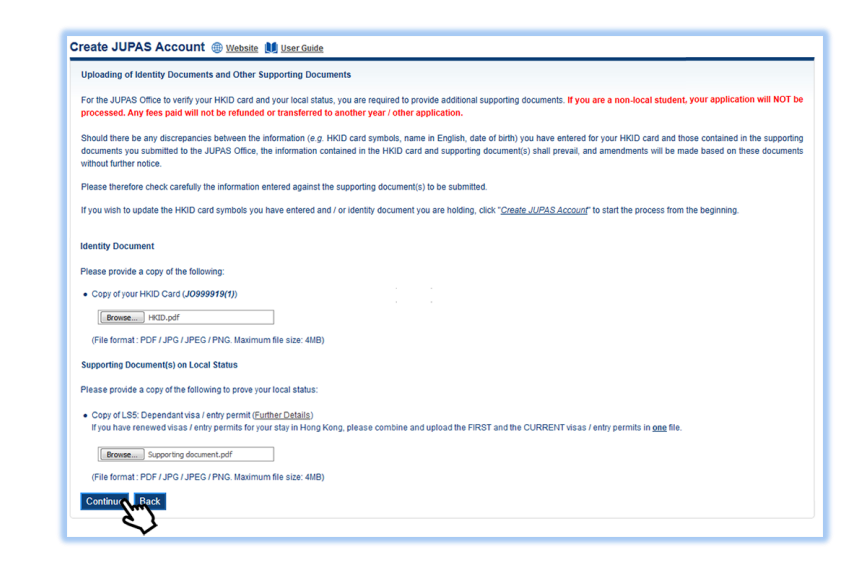

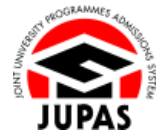

#### Confirm Account Creation 確定建立「大學聯招辦法」帳戶

1. Check all the information you have entered carefully. If you wish to update the information, click **"Edit"**.

細心覆查你輸入的所有資料。如需修改,按「Edit」。

- 2. Click "Create Account".
  - 按「Create Account」。

3. Your JUPAS account has been successfully created. You will receive an acknowledgement email sent by the JUPAS Office.

Please check your registered email account for the acknowledgement email which contains the verification code to <u>activate your JUPAS account</u>.

你的「大學聯招辦法」帳戶已經成功建立,其後會收到「大學聯招處」的確定 電郵。

請查閱你已登記的電子郵箱並使用確認電郵內的驗證碼<u>啟動你的「大學聯招辦</u>法」帳戶。

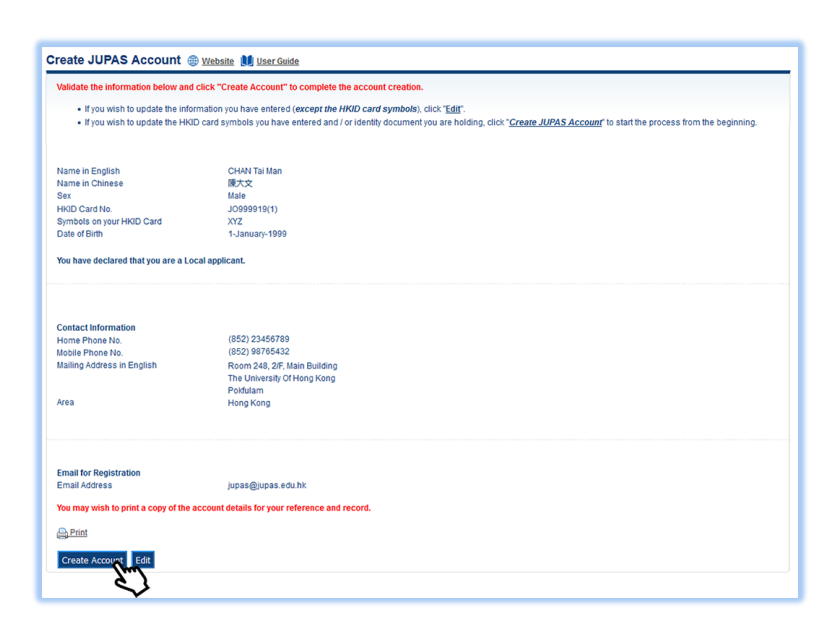

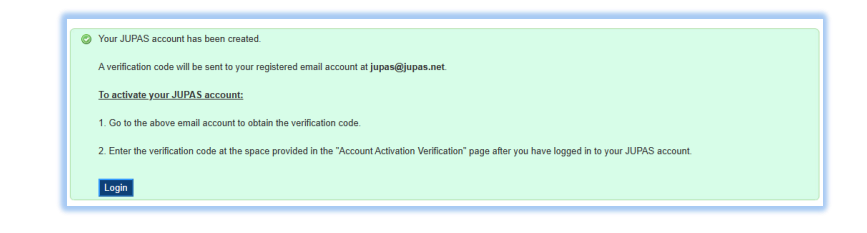

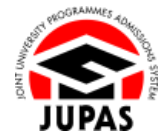